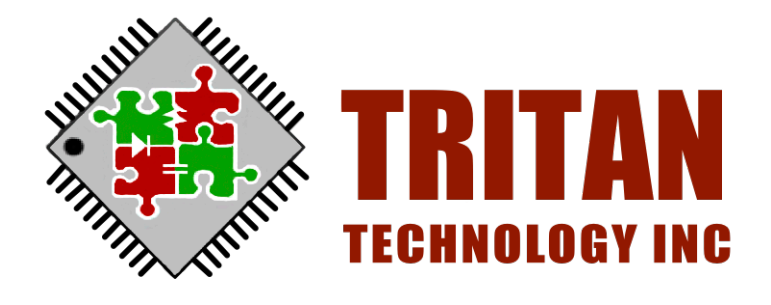

# **DittyTones LAC Pre-processing**

## Version 2.10

(C)2015-2024 Tritan Technology Corp.

| 1.0 前言     | 3  |
|------------|----|
| 2.0 使用方法   | 4  |
| 3.0 設定方法   | 6  |
| 3.1 樂器套用設定 | 8  |
| 4.0 注意事項   | 10 |

# 1.0 前言

歡迎使用DittyTones。本文件為針對DittyTones於V2.10.0版本以後新增的LAC Pre-processing所做的增補說明,關於DittyTones其他功能的解說還請參考相關文件。

LAC為一套音色預處理系統,透過LAC,可改善DittyTones專案的音色效果,進而為產品添加 特色而設計的,請先詳閱本說明以便順利的進行操作。

# 2.0 使用方法

啟動DittyTones並開啟專案後,請點選Sound Library標籤,即可找到勾選LAC啟動的地方。

| LittyTones ¥2.9.3 (Mar 11 2024)                                                                  |                 |                                        |                                           |                                    |                                                                                    |
|--------------------------------------------------------------------------------------------------|-----------------|----------------------------------------|-------------------------------------------|------------------------------------|------------------------------------------------------------------------------------|
|                                                                                                  | 102,40 s        | 1 11 W1                                | +1æ3<br>+1æ2<br>+1æ1                      | From<br>View 0.00s<br>Select 0.00s | End         Length           276.97s         276.97s           0.00s         0.00s |
| -<br>                                                                                            | 104.52 131.03   | 157-23 183-44 256.64                   | -1ar1<br>-1ar2<br>-1ar3<br>-1ar3<br>-1ar3 |                                    |                                                                                    |
| Midi Files Instruments Mapping Instruments Tabl                                                  | e Sound Library |                                        |                                           | v                                  |                                                                                    |
| Base sound library  Built-in Smal  Imported / Mod Library  Specified Path  Overlap sound library | Add<br>Remove   | Setting<br>Pre-processor<br>LAC Adjust | Option<br>C Global volume<br>74%          | Create<br>Open<br>Commit           | Clone to                                                                           |
| Dianie en en en                                                                                  |                 |                                        |                                           |                                    | Message :                                                                          |
| Play Stop!!                                                                                      |                 |                                        |                                           |                                    | 4                                                                                  |

勾選LAC的選項後,會自動出現設定視窗:

| Dialog       |                                                                                                    |                                                                                                    |                                                                                                    |                                                                                                    | ×      |
|--------------|----------------------------------------------------------------------------------------------------|----------------------------------------------------------------------------------------------------|----------------------------------------------------------------------------------------------------|----------------------------------------------------------------------------------------------------|--------|
| LAC Settings | Parameters<br>Primitive Bass Treble<br>Volume (dB)                                                                                                    | -2.3                                                                                                    |                                                                                                    |                                                                                                    | + -    |
|              | Distric                                                                                                    | 區域2                                                                                                    | 2                                                                                                    |                                                                                                    |        |
| 區域1          | LAC apply to<br>Instruments                                                                                                    |                                                                                                    | Percussions                                                                                                    |                                                                                                    |        |
|              | Im 000 - Acoustic Grand Plano         Im 001 - Bright Acoustic Plano         Im 002 - Electric Grano Hano         Im 003 - Honky-tonk Plano         Im 004 - Electric Plano 1         Im 005 - Electric Plano 2         Im 006 - Harpsichord         Im 007 - Clavi         Im 006 - Glecksnpiel         Im 010 - Glocksnpiel         Im 010 - Wusic Box         Im 010 - Vibraphone         Im 012 - Marimba | Im       013 - Xylophone         Im       014 - Tubular Bells         Im       015 - Dulcimer         Im       016 - Drawbar         Im       017 - Percussive Organ         Im       018 - Rock Organ         Im       019 - Church Organ         Im       020 - Reed Organ         Im       021 - Accordion         Im       022 - Accoustic Guitar (nylon)         Im       023 - Tanga Accordion         Im       023 - Acoustic Guitar (nylon)         Im       025 - Acoustic Guitar (steel) | B0 - User Defined     C1 - User Defined     C1 - User Defined     D1 - User Defined     D1 - User Defined     D1 - User Defined     E1 - User Defined     F1 - User Defined     G1 - User Defined     G1 - User Defined | C2 - Bass Drum           C2S - Side Stick           D2 - Coustic Snare           D2 S - Hand Clap           E2 - Electric Snare           E7 E - Low Floor Tom           E7 E - Colsed Hi Hat           G2 - Migh Floor Tom           E2 - High Floor Tom           E7 E - Low Floor Tom           E7 E - Low Floor Tom |        |
| + -          |                                                                                                    | <b>&gt;</b>                                                                                                    |                                                                                                    | ОК                                                                                                    | Cancel |

| 區域1 | 新增或刪除LAC設定的區域,按下「+」加入新的LAC設定。新加入的設定會自動編號,也就是<br>說,若LAC設定已有2組的話,新加入的設定會命名為3,以此類推。             |
|-----|----------------------------------------------------------------------------------------------|
|     | 按下「-」則刪除選則的LAC設定,刪除時,該設定以下的序號會自動重新命名,也就是說,若<br>已加入了6組LAC設定,在刪除3號之後,4、5、6會被重新命名為3、4、5。        |
|     | 另外,無法刪除最後一組的LAC設定。                                                                           |
|     | 當選擇不同的LAC設定時,區域2與區域3會自動切換顯示已選定的LAC設定值。                                                       |
| 區域2 | LAC參數設定的區域,該區域基本包含三個參數:<br>Primitive (原始聲音)<br>Bass (低音調整)<br>Treble (高音調整)<br>相關資訊在後面的章節說明。 |
| 區域3 | 指定LAC參數套用的樂器,左半部為指定樂器的部分,右半部為指定打擊樂器的部分,依據選定的LAC參數來勾選使用的樂曲,以符合樂曲的需求。 相關資訊在後面的章節說明。            |

設定完成後,按下「OK」即可套用本次設定。若按下「Cancel」則會取消LAC的勾選。

當LAC設定完成後,可透過「Adjust」再次調整,若是透過「Adjust」打開設定視窗,按下「Cancel」時不會自動取消LAC的勾選,而是放棄此次設定。

第一次啟用LAC預處理時,介面預設不會勾選任何的樂器,請參考下一章節進行樂器的勾選, 完成設定之後,按下「OK」套用設定,並請記得按下「Commit」進行編譯才有效果。

### 3.0 設定方法

在區域1新增了LAC設定後,系統會自動建立三個參數,點選參數的標籤即可切換顯示的參數:

Primitive :

| Primitive Bass Treble | + -  |
|-----------------------|------|
| Volume (dB)           |      |
|                       | -2.3 |
|                       |      |
|                       |      |
|                       |      |
|                       |      |
| Mute                  |      |

此為調整原始音色在LAC設定中的音量,單位為dB,dB值愈高音量愈大,在新增LAC設定之後,會 設定Primitive的音量為-1 dB,拖動捲動軸可調整參數,或直接點選顯示的數值開啟輸入,輸入完成 後請按下Enter。參數範圍為+20dB~-32dB。由於此參數不能刪除,若不想使用此參數,可勾選 「Mute」,處理時將不會加入Primitive參數。

Bass :

| Primitive Bass Treble     |     | + - |
|---------------------------|-----|-----|
| Gain (dB)                 |     |     |
|                           |     |     |
|                           | 1.0 |     |
| Cutoff (Hz)               |     |     |
|                           | 250 |     |
|                           |     |     |
| Resonance (Wide / Narrow) |     |     |
|                           | 0.8 |     |
| -                         |     |     |
| Mute                      |     |     |
|                           |     |     |

Bass為調整音色的低音增強效果,Gain參數為低音增強的強度,範圍為+20dB~-32dB,Cutoff為 頻率由低到高的截止點頻率,範圍為10Hz~4000Hz,Resonance為截止點的延展斜率,數值愈小, 範圍愈寬,數值愈大,範圍愈窄,參數範圍為0~20。

在新增LAC設定之後,Bass預設Gain為+2 dB,Cutoff為250Hz,Resonance為0.8。由於此參數不 能刪除,若不想使用此參數,可勾選「Mute」,處理時將不會加入Bass參數。

#### Treble :

| Primitive Bass Treble     |     | + - |
|---------------------------|-----|-----|
| Gain (dB)                 |     |     |
|                           | 8.0 |     |
| Cutoff (Hz)               |     |     |
|                           | 800 |     |
| Resonance (Wide / Narrow) |     |     |
|                           | 1.0 |     |
|                           |     |     |
| L Mute                    |     |     |

此為調整音色的高音增強效果,Gain參數為高音增強的強度,範圍為+20dB~-32dB,Cutoff為頻率 由高到低的截止點頻率,範圍為10Hz~4000Hz,Resonance為截止點的延展斜率,數值愈小,範圍 愈寬,數值愈大,範圍愈窄,參數範圍為0~20。

在新增LAC設定之後,Treble預設Gain為+6 dB,Cutoff為800Hz,Resonance為1.0。由於此參數不能刪除,若不想使用此參數,可勾選「Mute」,處理時將不會加入Treble參數。

Band :

| Primitive Bass Treble Band |     | + - |
|----------------------------|-----|-----|
| Gain (dB)                  |     |     |
|                            | 0.0 |     |
| Frequence (Hz)             |     |     |
|                            | 400 |     |
| Resonance (Wide / Narrow)  |     |     |
|                            | 1.0 |     |
|                            |     |     |
|                            |     |     |

Band參數為可增刪參數,可依據需求加入多個,為分別的頻率進行加強。按下右方的「+」可新增 Band參數,針對指定的頻率加強,Gain參數範圍為+20dB~-32dB,Frequence為中心頻率,範圍 為10Hz~4000Hz,Resonance為以中心頻率往二旁展開的延展斜率,數值愈小,範圍愈寬,數值愈 大,範圍愈窄,參數範圍為0~20。

在新增LAC設定之後,Band預設Gain為0 dB,Frequence為400Hz,Resonance為1.0。由於此參 數可刪除,不想使用此參數,可透過右方的「–」刪除,或可勾選「Mute」,處理時將不會加入Band 參數。

#### 3.1 樂器套用設定

完成LAC設定參數之後,接下來需要設定該參數套用的樂器。設定的方法很簡單,先從區域1 點選要使用的參數,然後點選樂器表單前的方格,即可完成勾選,若要取消,則再次點選方格即可 取消,未勾選的樂器不會套用任何的LAC設定。以下圖為例,當勾選完成後,樂器編號000~005在 編譯時會套用LAC參數1。

| Dialog       |                                      |                                                                                                    |                                                                                                    |                                                                                                    | X      |
|--------------|--------------------------------------|----------------------------------------------------------------------------------------------------|----------------------------------------------------------------------------------------------------|----------------------------------------------------------------------------------------------------|--------|
| LAC Settings | Primitive Bass Treble<br>Volume (dB) | -2.3                                                                                                    |                                                                                                    |                                                                                                    | •-     |
|              | LAC apply to                         |                                                                                                    | Descussions                                                                                                    |                                                                                                    |        |
|              | mistoments                           | m 013 - Xylophone     014 - Tubular Bells     1014 - Tubular Bells     1015 - Dulcimer     1017 - Drawbar     1017 - Percussive Organ     1019 - Church Organ     1019 - Church Organ     1020 - Reed Organ     1021 - Accordion     1022 - Harmonica     1022 - Harmonica     1022 - Acoustic Guitar (nylon)     1025 - Acoustic Guitar (steel) | Percessions<br>B 0 - User Defined<br>C1 - User Defined<br>C1 - User Defined<br>C1 - User Defined<br>D1 - User Defined<br>E1 - User Defined<br>F1 - User Defined<br>G1 - User Defined<br>G1 - User Defined<br>G1 - User Defined<br>A1 - User Defined<br>A1 - User Defined | C2 - Bass Drum<br>C2S - Side Stick<br>2CS - Side Stick<br>2CS - Hind Clap<br>C2S - Hind Clap<br>C2S - Hind Clap<br>C2S - Hind Clap<br>C2S - Closed Hi Hat<br>C2S - Closed Hi Hat<br>C2S - Closed Hi Hat<br>C2S - Closed Hind<br>C2S - Closed Hind<br>C2S - Closed Hind<br>C2S - Closed Hind<br>C2S - Close Hind<br>C2S - Close Hind<br>C2S |        |
| + -          |                                      | <u> </u>                                                                                                    |                                                                                                    | ОК                                                                                                    | Cancel |

要繼續設定LAC參數2的樂器時,請點一下參數2,此時已關聯至LAC參數1的樂器會呈現灰白無法選 取的狀態,如下圖所示。要為樂器切換參數,必須先至該樂器目前使用的LAC參數取消勾選,或者 刪除LAC參數都可以釋放樂器的關聯。

| Dialog       |                                                                                                    |                                                                                                    |                                                                                                    |                                                                                                    | ×      |
|--------------|----------------------------------------------------------------------------------------------------|----------------------------------------------------------------------------------------------------|----------------------------------------------------------------------------------------------------|----------------------------------------------------------------------------------------------------|--------|
| LAC Settings | Parameters<br>Primitive Bass Treble<br>Volume (dB)                                                                                                    | -1.0                                                                                                    |                                                                                                    |                                                                                                    | •-     |
|              | LAC apply to<br>Instruments                                                                                                    |                                                                                                    | Percussions                                                                                                    |                                                                                                    |        |
|              | III 000 - Acoustic Grand Piano<br>IIII Dright Acoustic Piano<br>IIII 002 - Electric Grand Piano<br>IIIII 003 - Honky tonk Piano<br>IIIII 004 - Electric Piano 2<br>IIIIIIII - Electric Piano 2<br>IIIIIIIIIIIIIIIIIIIIIIIIIIIIIIIIIIII | Image: 1013 - Xylophone         Image: 1015 - Dulcimer         Image: 1015 - Dulcimer         Image: 1016 - Drawbar         Image: 1016 - Drawbar         Image: 1018 - Rock Organ         Image: 1018 - Rock Organ         Image: 1018 - Rock Organ         Image: 1018 - Rock Organ         Image: 1018 - Rock Organ         Image: 1018 - Rock Organ         Image: 1018 - Rock Organ         Image: 1020 - Reed Organ         Image: 1021 - Accordion         Image: 1023 - Tango Accordion         Image: 1023 - Tango Accordion         Image: 1023 - Acoustic Guitar (steel)         Image: 1025 - Acoustic Guitar (steel) | <ul> <li>B0 - User Defined</li> <li>C1 - User Defined</li> <li>D1 - User Defined</li> <li>D1 - User Defined</li> <li>D1 - User Defined</li> <li>E1 - User Defined</li> <li>E1 - User Defined</li> <li>E1 - User Defined</li> <li>E1 S - User Defined</li> <li>G1 - User Defined</li> <li>G1 - User Defined</li> <li>G1 - User Defined</li> <li>G1 - User Defined</li> <li>G1 - User Defined</li> <li>G1 - User Defined</li> <li>G1 - User Defined</li> <li>G1 - User Defined</li> <li>G1 - User Defined</li> <li>G1 - User Defined</li> <li>G1 - User Defined</li> <li>G1 - User Defined</li> <li>G1 - User Defined</li> <li>G1 - User Defined</li> </ul> | ○ C2 - Bass Drum       ○ C2 - Side Stick       ○ D2 - Acoustic Snare       ○ D2 - Hand Clap       ○ E2 - Electric Snare       ○ F2 - Low Floor Tom       ○ F2 - Closed Hi Hat       ○ G2 - High Floor Tom       ○ G2 - High Floor Tom       ○ G2 - High Floor Tom       ○ G2 - High Floor Tom       ○ G2 - High Floor Tom       ○ G2 - High Floor Tom       ○ G2 - Nedal Hi+Hat       ○ A2 - Low Tom       ○ A2 - Low Wind       ○ B2 - Low-Mid Tom       ○ G3 - Hi-Mid Tom |        |
| + -          |                                                                                                    | <u>×</u>                                                                                                    | <b>K</b>                                                                                                    | ОК                                                                                                    | Cancel |

此外,也可透過多選的方式進行快速的設定,方法如下:

1. 請先圈選要套用的樂器(可用一般Windows的圈選操作),標示為灰白的樂器將無法被圈選。

| Dialog       |                                                                                                    |                                                                                                    |                                                                          |                     |        |
|--------------|----------------------------------------------------------------------------------------------------|----------------------------------------------------------------------------------------------------|--------------------------------------------------------------------------|---------------------|--------|
| LAC Settings | Parameters                                                                                                |                                                                                                    |                                                                          |                     |        |
|              | Volume (dB)                                                                                               |                                                                                                    |                                                                          |                     |        |
| 1            |                                                                                                    | -1.0                                                                                                    |                                                                          |                     |        |
|              |                                                                                                    |                                                                                                    |                                                                          |                     |        |
| 2            |                                                                                                    |                                                                                                    |                                                                          |                     |        |
|              | Mute                                                                                                    |                                                                                                    |                                                                          |                     |        |
|              |                                                                                                    |                                                                                                    |                                                                          |                     |        |
|              | LAC apply to                                                                                              |                                                                                                    | Percussions                                                              |                     |        |
|              | 000 - Acoustic Grand Piano     001 - Bright Acoustic Piano     002 - Electric Grand Piano                 | <ul> <li>III 013 - Xylophone</li> <li>III 014 - Tubular Bells</li> <li>III 015 - Dulcimer</li> </ul>                                                                                                    | ■ ₩ B0 - User Defined<br>■ ₩ C1 - User Defined<br>■ ₩ C1S - User Defined | □                   |        |
|              | 002 Electric Grand Fland     003 - Honky-tonk Piano     004 - Electric Piano 1     005 - Electric Piano 2 | The second second | □ → D1 - User Defined<br>□ → D1 - User Defined<br>□ → D1S - User Defined | □                   |        |
|              | 006 - Harpsichord<br>007 - Clavi                                                                          | 019 - Church Organ<br>019 - Church Organ<br>020 - Reed Organ<br>021 - Accordion                                                                                                    | □                                                                        | G2S - Closed Hi Hat |        |
|              | <ul> <li>000 - Glockenspiel</li> <li>010 - Music Box</li> <li>011 - Music Box</li> </ul>                  | 022 - Harmonica     023 - Tango Accordion     023 - Tango Accordion                                                                                                    | GIS - User Defined                                                       | A2 - Low Tom        |        |
|              | 012 - Marimba                                                                                             |                                                                                                    | B1 - Acoustic Bass Drum                                                  | C3 - Hi-Mid Tom     |        |
|              |                                                                                                    |                                                                                                    |                                                                          |                     |        |
| L+ (-        |                                                                                                    |                                                                                                    |                                                                          | ОК                  | Cancel |

在其中一個被圈選的樂器進行勾選與取消,則可讓其它被圈選的樂器一同勾選或取消,如下圖所示。若勾選圈選以外的樂器,僅改變該樂器的圈選狀態。

| Dialog       |                                                                                                    |                                                                                                    |                                                                                                    |                                                                                                    | ×      |
|--------------|----------------------------------------------------------------------------------------------------|----------------------------------------------------------------------------------------------------|----------------------------------------------------------------------------------------------------|----------------------------------------------------------------------------------------------------|--------|
| LAC Settings | Parameters<br>Primitive Bass Treble<br>Volume (dB)                                                                                                    | -1.0                                                                                                    |                                                                                                    |                                                                                                    | + -    |
| 2            | LAC apply to                                                                                                    |                                                                                                    |                                                                                                    |                                                                                                    |        |
|              | Instruments                                                                                                    | E III 012 Vulenhane                                                                                                    | Percussions                                                                                                    | C2 Rece Drum                                                                                                    |        |
|              | 000         - Actustate Graind Fraint           1001         - Endph Accustic Plano           1002         - Electric Grand Plano           1003         - Honky-tonk Plano           1004         - Electric Plano 1           1005         - Electric Plano 1           1006         - Harpstchord           1000         - Clavi           1000         - Clavi           1000         - Clavi           1000         - Glockenspiel           1001         - Music Box,           1001         - Music Box,           1001         - Music Box,           1001         - Music Box,           1001         - Music Box, | in 01 3 - Xynophote       in 014 - Tubular Bells       in 015 - Dutcimer       in 016 - Drawbar       in 016 - Drawbar       in 017 - Percussive Organ       in 018 - Rock Organ       in 019 - Church Organ       in 020 - Reed Organ       in 021 - Recordion       in 022 - Harmonica       in 023 - Tango Accordion       in 025 - Acoustic Guitar (steel) | <ul> <li>bio - Osei Defined</li> <li>C1 - User Defined</li> <li>C1 S - User Defined</li> <li>D1 - User Defined</li> <li>D1 - User Defined</li> <li>E1 - User Defined</li> <li>F1 - User Defined</li> <li>F1 - User Defined</li> <li>G1 - User Defined</li> <li>G1 - User Defined</li> <li>G1 - User Defined</li> <li>G1 - User Defined</li> <li>A1 - User Defined</li> <li>A1 - User Defined</li> <li>A1 - User Defined</li> <li>B1 - Acoustic Bass Drum</li> </ul> | C2 - Class D/Uni     C2 - Side Stick     C2 - Side Stick     C2 - Acoustic Snare     C2 - Side Stick     C2 - Hand Clap     E2 - Electric Snare     F2 - Closed Hi Hat     G2 - High Floor Tom     G2 - Class Coust - Class     A22 - Low Tom     A22 - Low Tom     C3 - Hi-Hid Tom     G3 - Hi-Mid Tom |        |
|              |                                                                                                    | >                                                                                                    | <                                                                                                    |                                                                                                    | >      |
| • •          |                                                                                                    |                                                                                                    |                                                                                                    | ОК                                                                                                    | Cancel |

設定完成後,按下「OK」完成設定。

### 4.0 注意事項

- 1. LAC調整不會物理性變更原始音色,僅在編譯時進行調整,並用於輸出的文件。
- 2. 調整過後可能會導致整體聲音過大,請適當的調整Global Volume,或平衡各參數的Volume / Gain。
- LAC是以樂器為主的設定,無法針對樂器下的單獨音色進行調整,或針對某個音色庫調整。因此 不管選擇哪個音色庫或是疊加音色庫,都會套用相同的設定。
- 4. 使用此預處理不需變更macro,也不會增加裝置端的運算量。